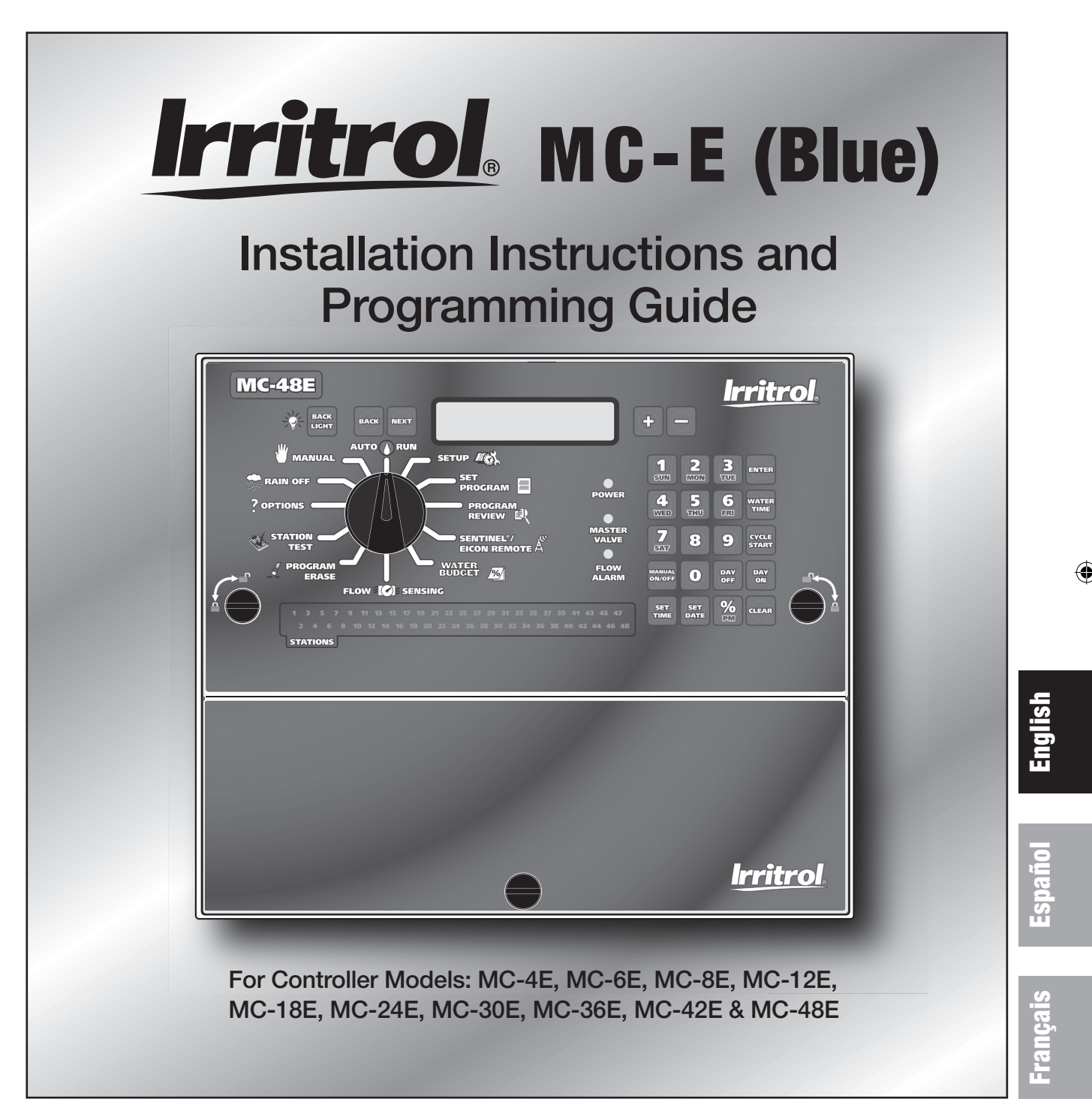

( )

# **Table of Contents**

| IntroductionPg. 3                                                                    |
|--------------------------------------------------------------------------------------|
| Parts Diagram Pg. 3                                                                  |
| Cabinet Installation Pg. 4                                                           |
| Electrical Conduits Installation Pg. 4                                               |
| Control Wires Installation Pg. 5                                                     |
| Rain Sensor Installation (Purchased Separately) Pg. 6                                |
| Start Sensor Installation (Purchased Separately) Pg. 6                               |
| CLIMATE LOGIC <sup>TM</sup> Weather Sensor Installation (Purchased Separately) Pg. 6 |
| Power Source Installation Pg. 7                                                      |
| Circuit Breaker Diagnostic System Pg. 7                                              |
| Power On / Reset Mode Pg. 8                                                          |
| System SETUP                                                                         |
| Time/Date Format Pg. 8                                                               |
| Current Date Pgs. 8–9                                                                |
| Current Time Pg. 9                                                                   |
| Security Password Pg. 10                                                             |
| Set Master Valve ON or OFF per Station Pg. 11                                        |
| Program SETUP                                                                        |
| Assign Station & Runtime to a Program Pgs. 12–13                                     |
| Program Start Time Pgs. 14–15                                                        |
| Station Delay Time Pg. 16                                                            |
| Looping Start Time Pgs. 17–18                                                        |
| Watering Day Schedule Pgs. 19–22                                                     |
| Water Budget Pg. 23                                                                  |
| Program Review Pg. 24                                                                |
| Program Erase                                                                        |
| Single Program Pg. 25                                                                |
| Complete Program Reset Pg. 26                                                        |
| Complete Controller Reset Pg. 26                                                     |
| Station Test Pg. 27                                                                  |
| Options                                                                              |
| Option 1 Pg. 28                                                                      |
| Option 2 Pg. 28                                                                      |
| Option 3 Pg. 29                                                                      |
| Option 4 Pg. 29                                                                      |
| Option 5 Pg. 30                                                                      |
| Rain Off Pg. 30                                                                      |
| Semi-Auto Operation Pg. 31                                                           |
| Manual Operation Pg. 32                                                              |
| Remote Control (Purchased Separately) Pg. 33                                         |
| Flow Sensor Pgs. 34–38                                                               |
| Specifications Pg. 39                                                                |
| Electromagnetic Compatibility Back Cover                                             |

# Introduction

 $(\mathbf{0})$ 

Thank you for purchasing the MC-E controller by Irritrol. The MC-E controller is a solid-state irrigation controller, capable of storing eight independent programs designed to meet the needs of commercial and contractor applications. The MC-E is an enhancement to the existing MC controller with many more functions and display features. The new MC-E is designed to be compatible with the previous MC Plus B cabinets and wiring connections.

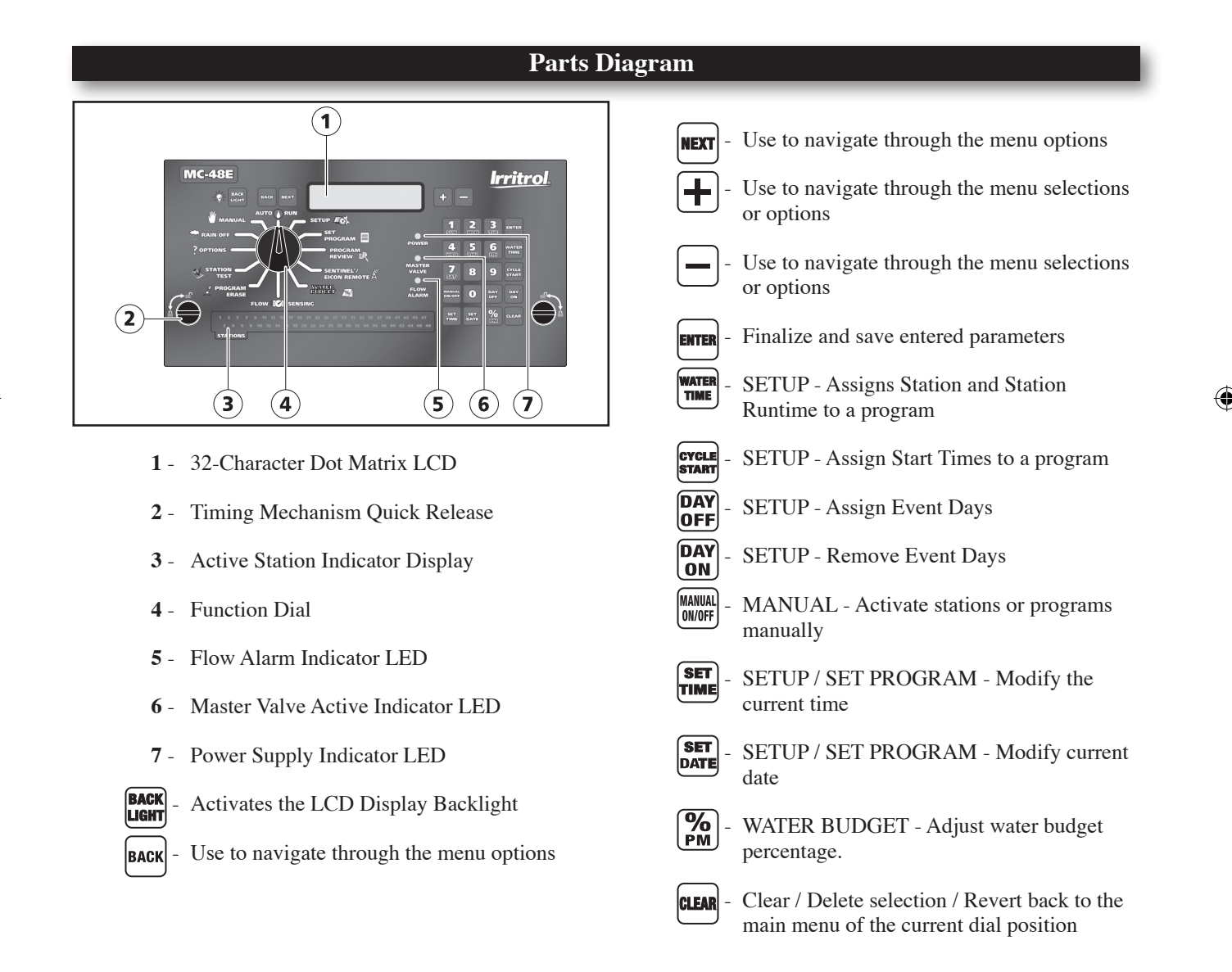

۲

3

# **Cabinet Installation**

- Step 1 Selecting the proper installation site for the MC-E controller is essential to safe and reliable operation. The controller features a weather resistant cabinet designed for indoor and outdoor installation. The controller should be installed on a vertical wall or other sturdy structure near a grounded power source. Select a location that provides as much protection from direct sunlight, rain, snow and irrigation spray as possible.
- Step 2 Drive a wood screw (provided) into the wall at eye level.

()

(For Large Cabinet Unit - 18 Stations or more) Drive another wood screw 8" (20.3 cm) directly below the first screw.

(For Small Cabinet Unit - 12 Stations or less) Drive another wood screw 5 3/4" (14.5 cm) directly below the first screw.

Leave approximately 1/4" (6.5 mm) of the screw extended from the wall to accommodate the cabinet.

**NOTE:** For drywall and masonry installation, use proper screw anchors to prevent the screws from loosening.

Step 3 – Place the controller cabinet on the screws using the keyhole slots on the back panel. Ensure that the cabinet is installed securely on the screws. See Figure 1.

**Step 4** – Open the controller door and remove the bottom panel door. Locate the bottom screw and tighten it securely.

The MC-E series has two available lockable, weather and vandal resistant steel pedestals for free standing applications. For MC-E controllers with 12 stations or less, use the Irritrol P-2B pedestal. For MC-E controllers with 18 stations or more, use the Irritrol P-6B pedestal. Follow the installation and mounting instructions that are provided with the pedestal.

# **Electrical Conduit Installation**

Electrical conduit and adapters are not supplied with the controller but may be required for installations in your area. Check with your local electrical codes and install conduit according to requirements.

For power wires, install a 1/2" (13 mm) NPT threaded conduit access body to the transformer assembly threaded nipple. From the access body, install conduit to the power source.

For station valve wiring, install a 2" (5 cm) conduit adapter and conduit.

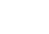

Δ

( )

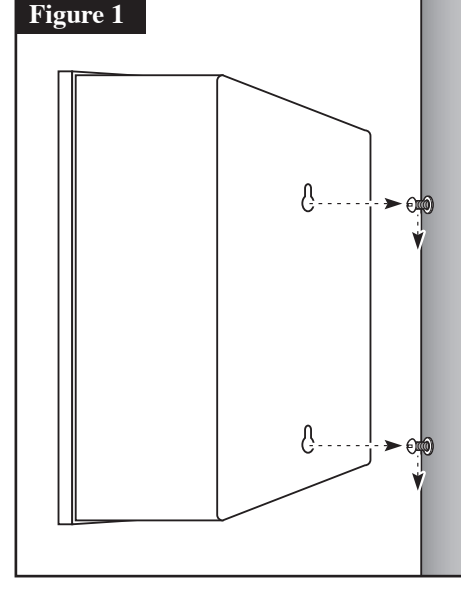

# **Control Wires Installation**

**NOTE:** For wire runs up to 1000' between the controller and the valves, it is recommended to use an 18 AWG (1.0 mm<sup>2</sup>) multi-wire sprinkler valve connection cable. This cable is insulated for direct burial and is color coded to simplify installation.

- Step 2 Attach one wire from each valve solenoid to the white color-coded wire from the cable. (Since the valve solenoid has no polarity, either wire can be used for this connection.) Designate this connection as the Valve Common.
- Step 3 Attach a separate cable wire to each of the remaining valve solenoid wire. Take note of the wire color being used for each valve as well as the watering zone/area it is designated. This information will be important when connecting the valve wires to the controller's station terminals.
- Step 4 Use wire nut fasteners to secure the valve solenoid wire connection. Waterproof all connections with grease caps or similar insulation method.

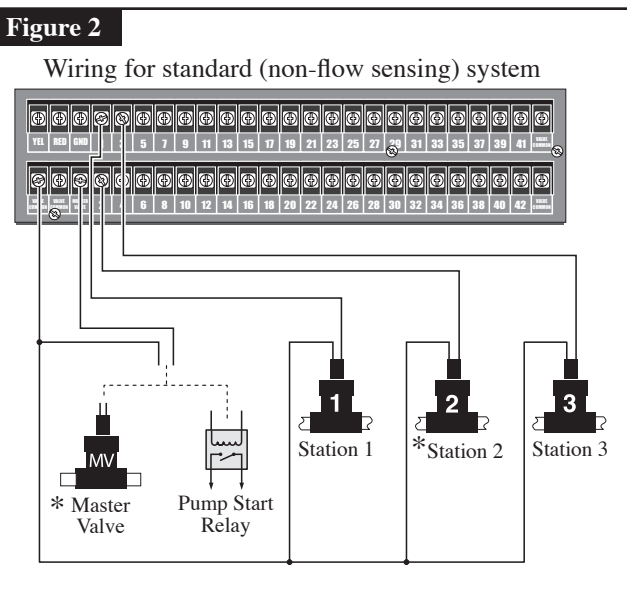

- Step 5 Route the other end of the control wires into the provided conduit hole at the bottom of the cabinet. Leave about 8" of cable remaining in the cabinet. Expose about 3/8" of bare wire from the station and the valve common wires.
- Step 6 Secure the valve common wire to one of the three terminals labeled "VALVE COMMON" and each valve wire to its appropriate station terminal designation.
- \* NOTE: For flow monitoring, with a flow sensor installed, Station #1 is programmed and used as activation circuit for a normally-open master valve instead of a regular station valve. (See page 36 "Install Critical Flow Shut Off Master Valve".)

5

# **Rain Sensor Installation (Purchased Separately)**

**IMPORTANT!** The INHIBIT SENSOR is designed for a normally closed rain sensor. The wire jumper must be present at the terminals if a sensor is not connected.

- Step 1 Route the rain sensor cable into the controller terminals.
- Step 2 Remove the wire jumper from the INHIBIT and SENSOR terminals for the 18 stations or more models and INHIB.SEN and SEN.COM for the 12 stations or less models. Refer to the provided rain sensor installation guide for wiring instructions and connect accordingly.

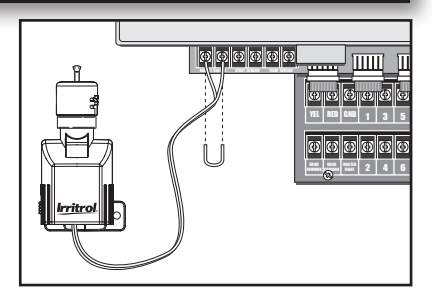

**NOTE:** The INHIBIT SENSOR will operate on any Function Dial position settings.

# Start Sensor Installation (Purchased Separately)

**IMPORTANT!** The START SENSOR input is designed for a normally open sensor and works in conjunction with Options 1 and 2. When the start sensor is activated, the MC-E controller will immediately activate Program 1 providing Option 2 is activated. Program 1 will continue to repeat the cycle until the start sensor is deactivated. The activation of the start sensor will not affect any other programs. Option 1 works similarly by turning ON program 8, however all other programs are turned OFF.

- Step 1 Route the sensor connection cable through the bottom of the controller cabinet and into the controller terminals.
- Step 2 Refer to the provided sensor installation guide for wiring instructions.

**NOTE:** The START SENSOR will operate on any Function Dial position except for RAIN OFF.

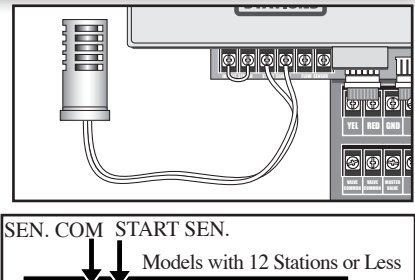

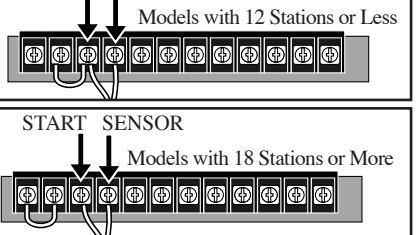

# CLIMATE LOGIC TM Weather Sensor (Purchased Separately)

The CLIMATE LOGIC <sup>TM</sup> weather sensing system connects to the upper remote port using the CMR-ADP adapter cable (black wire up). CLIMATE LOGIC governs the MC-E Blue's global water budget to make the entire controller "follow the weather".

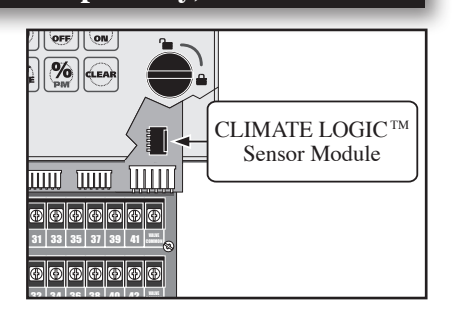

( )

# **Power Source Installation**

**WARNING:** All electrical components and installation practices must meet applicable national and local electrical codes including installation by a qualified personnel. These codes may require an external junction box mounted on the cabinet and a circuit breaker in the main wiring having a contact separation of at least 0.120" in the line and neutral poles.

The 120 VAC power source must be turned OFF prior to servicing. The power cable used for connection to the controller must have an insulation rating of 221° F minimum.

- Step 1 For power source connection, install a 1/2" electrical conduit from the 120 VAC power source to the MC-E controller cabinet.
- Step 2 Install an electrical junction box at the transformer to allow access for future servicing.
- Step 3 Confirm that power has been disconnected at the power source using a volt meter or voltage detector.
- Step 4 Route 14-AWG insulated solid copper wires for Power (Black), Neutral (White) and Equipment Ground (Green) through the conduit and into the junction box.
- Step 5 Strip back 3/8" of insulation from each wire. Using wire connectors, connect the wires with similar colors together (Black with Black, White with White, etc.).
- Step 6 Tuck the wires inside the junction box and replace the cover.
- Step 7 Apply power to the controller.

 $( \bullet )$ 

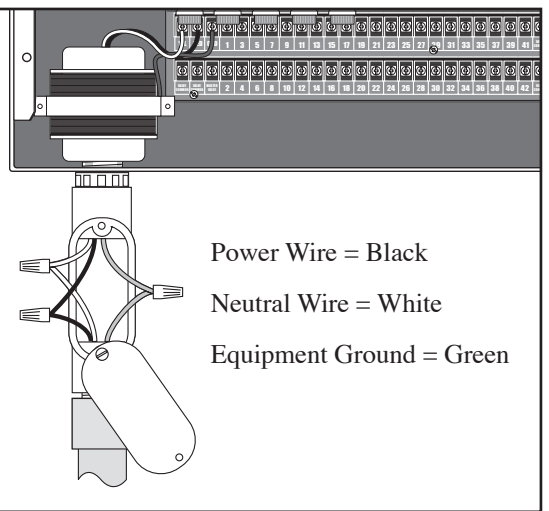

The controller's system for managing an electrical short circuit is designed to isolate the station with the problem and continue to water operable stations. The sequence the controller follows is listed below.

**Circuit Breaker Diagnostic System** 

- 1. The controller reaches a station with a short circuit.
- 2. The controller shuts off the problem station and skips to the next station in the same program and continues operation.
- 3. The controller displays "Fuse Alarm on \_\_\_\_" and the problem station's number as well as the other station in operation.
- 4. In between programs, when the controller is idle, it will display the Fuse Alarm station alternating with the display of Day/Date/Time.
- 5. The next time the controller is supposed to run the station, it will try again. If the cause of the short has been repaired, the Fuse Alarm will disappear from the display and the station will run normally. You can also use the CLEAR button to clear the Fuse Alarm from the display. This does not fix the shorted circuit, but only clears its display.

**NOTE:** The controller has fractions of a second to detect and shutoff the problem station before the short circuit causes damage. On occasion, with multiple programs and stations running, the controller shuts off and displays two stations as having shorts. You can test each station in MANUAL mode or with STATION TEST to find the shorted one.

7

# Power On / Reset Mode

 $(\mathbf{0})$ 

MC-E will initiate the operating system and reload all saved data in the memory for stable operation every time the controller is powered up. Place the Function Dial in the Auto/Run position for normal operation.

Initial Display

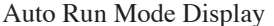

IRRITROL MC\_48E Loadin9..... FRI 02-24-2006 10:21:03 AM

# System SETUP

The SETUP **A** function allows you to modify the following MC-E parameters:

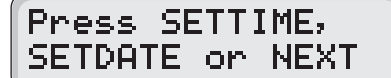

- Time/Date FormatCurrent Time
- Current Date
- Security Password
- Enable/Disable Master Valve

# **SETUP – Time/Date Format**

# Set Time/Date Format to International or U.S.

- Step 1 Place the Function dial to the SETUP
- Step 2 The default Time and Date is set to the U.S. format. To set the date to International format (Day/Month/Year), press **O SET**. To return to the default U.S. format, press **SET**.
- Step 3 Press the BACK or NEXT button to navigate to other SETUP menu or return the Function dial to AUTO/RUN () position to exit SETUP.

# **SETUP – Current Date**

# **Set Current Date**

( )

- Step 1 Place the Function dial to the SETUP
- Step 2 Press the BACK or NEXT button to access the SET DATE screen or simply press the DATE button.
- Step 3 Enter the Month, Date and Year in MM DD YY (U.S. format). If the MC-E is operating in International format, enter the Date first, the Month second and the year last (DD MM YY).
   Example: For December 20, 2010, press the 122010 for U.S. format and 201210 for Internatinal format.

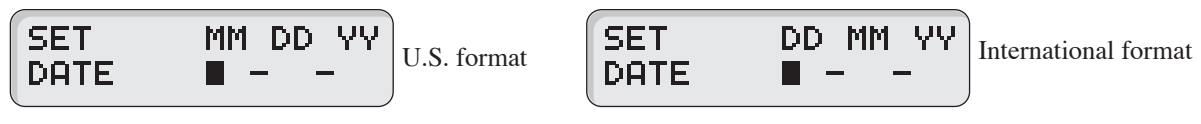

8

Step 4 – Press the **Entre** button to accept the changes. The display will now reflect the new date.

| MON | 12-20-2010<br>1:21:03 PM | U.S. format | MON | 20-12-2010<br>13:21:03 | International format |
|-----|--------------------------|-------------|-----|------------------------|----------------------|
|     |                          | ,           |     | )                      |                      |

**NOTE:** While in SET DATE mode, you can advance to the SET TIME mode by pressing the **NEXT** or **SET** button.

Step 5 – Return the Function dial to AUTO/RUN (A) position to exit SETUP.

# **SETUP – Current Time**

# **Set Current Time**

( )

Step 1 – Place the Function Dial to the SETUP

Step 2 – Press the |BACK| or |NEXT| button to access the SET TIME screen or simply press the |SET| button.

SET HH MM AM∕PM TIME ■ = AM U.S. format

| SET  | HH | MM | In |
|------|----|----|----|
| TIME |    |    |    |

International format

- Step 3 Enter the Hour, Minutes and Seconds in H MM format. Enter the H MM <sup>(M)</sup>/<sub>M</sub> for PM time. International setting follows the 24-hour format.
   Example: For 1:21pm, enter 0121 <sup>(M)</sup>/<sub>PM</sub> for U.S. format and 1321 for International format.
- Step 4 Press the button to accept the changes. The display will now reflect the new time.

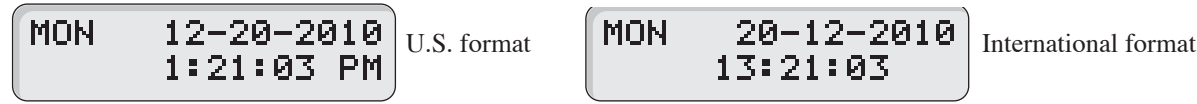

**NOTED** While in SET TIME mode, you can advance to the SET LANGUAGE screen by pressing the NEXT button or go back to SET DATE by pressing the BACK BACK button.

Step 5 – Return the Function dial to AUTO/RUN (A) position to exit SETUP.

### **SETUP – Security Password**

The MC-E can be secured with a security password to ensure that unauthorized users are not able to modify the programs.

#### **Enable Security Password**

- Step 1 Place the Function Dial to the SETUP 2 position.
- Step  $2 Press the \begin{bmatrix} MANUAL \\ DWOFF \end{bmatrix}$  button. The screen will display the following:

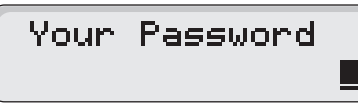

Step 3 – Enter a four-digit (0001–9999) security password and press the button.

**NOTE:** Once a security password is established, all menu functions will require you to enter the four-digit security password before gaining access. However, manual operations are allowed.

Once the security password is verified, the MC-E will allow access to the menu functions for one hour. Within that hour, you will be able to navigate through all the function dial positions without re-entering the security password. After the 1-hour time limit expires, you will need to re-enter the password to gain access to the menu functions.

In the event that you have forgotten the four-digit security password, press **DAY**, **CTCLE**, **WATER** and **ENTER** to disable the password verification process. To reestablish password security to the controller, you must repeat Steps 1–3.

NOTE: Press the **CLEAR** button to clear any "Key Entry Error".

Step 4 – Return the Function dial to AUTO/RUN (A) position to exit SETUP.

# **SETUP – Master Valve ON or OFF per Station**

### **Set Master Valve**

(�)

**NOTE:** As factory default, the Master value is Enabled for all stations. The master value will activate whenever a station is activated.

()

**NOTE:** If flow sensing is to be activated, all stations must be set to "MV=ON".

In situations that a station does not require the master valve to activate, use the following procedure to select the station and Disable or Enable the master valve.

Step 1 – Place the Function Dial to the SETUP

Step 2 – Press the  $\begin{bmatrix} watter \\ time \end{bmatrix}$  button. The following display will be shown on the screen.

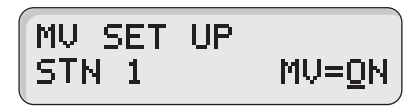

Step 3 – Press the BACK or NEXT buttons to select the station number you want to edit. Use the + or - button to toggle MV (Master Valve) from ON or OFF.

**NOTE:** Press the **CLEAR** button to clear any "**Key Entry Error**".

Step 4 – Repeat Step 3 for additional stations.

Step 5 – Return the Function dial to AUTO/RUN (A) position to exit SETUP.

# **Program SETUP**

For a watering program to operate properly, it must have a station(s) with a runtime and a specific date and time to

activate. The following program parameters can be defined and/or modified in the SET PROGRAM

- Assign Station and Runtime to a Program
- Assign Station Delay Time
- Assign Program Start Time
- Assign Looping Start Time

(•)

Assign Global Water Budget

- Assign Watering Day Schedule
  - Exclusion Day
  - Odd Day
  - Even Day
    - Interval Day

# Set Program – Assign Station and Runtime to a Program

# Assign Station and Runtime to a Program

Step 1 – Place the Function Dial to the SET PROGRAM 🗐 position.

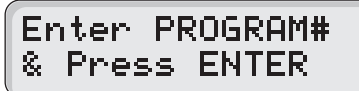

- Step 2 Enter the program number (1–8) you want to create or modify. Press **ENTER** to activate your selection.
- Step 3 Enter the station number being added or modified in the program and press the **water** button.

**NOTE:** Entering a station number that exceeds the controller's station count will return an error message. Press the **CLAR** button to clear any "**Key Entry Error**".

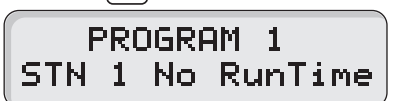

Step 4 – Enter the station runtime in MM (Minutes), H MM (Hours:Minutes) or 0:SS (0:Seconds) and press 
 To enter a station runtime in seconds, enter "0" first before entering the number of seconds. For example, to enter 30 seconds of runtime you must press 
 The minimum runtime you can enter is 10 seconds.

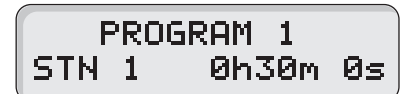

Repeat Steps 3-4 for additional stations and runtimes.

To assign similar runtimes to a group of stations, enter the program number (1-8) and press **EVTER**. Enter the two-digit station number of the lowest station and the two-digit station number of the highest station in the group (i.e. 0912 will designate stations 9 through 12 in the group) and press **EVTER** to accept. To enter a runtime for all available stations, use **9 9 EVTER**. Enter the length of runtime, then press **EVTER**. This procedure will replace all station runtimes in the group with the new runtime.

**NOTE:** Enter a runtime value of 0 minutes to delete.

Step 5 – Return the Function dial to AUTO/RUN () position to exit SET PROGRAM.

#### **Enter/Modify/Delete - Single or Multiple Stations**

Step 1 – Place the Function Dial to the SET PROGRAM 🗐 position.

# Enter PROGRAM# & Press ENTER

- Step 2 Enter the program number (1–8) being modified. Press **EVER** to activate the selection.
- Step 3 Enter the station number you want to create, modify or delete from the program and press the with button. Select multiple stations by entering the first station number (two digits), then enter the last station in the sequence (two digits) and press the with button.

۲

**NOTE:** Entering a station number that is not assigned to the program will return a "No Runtime" message.

- Step 4 Assign the station runtime and press the **Evren** button. If the station has a previous runtime, the newly entered runtime will overwrite the previous value. Enter a runtime value of 0 minutes to delete.
- Step 5 Repeat Steps 3–4 to enter/modify/delete additional station(s) from the program.
- Step 6 Return the Function dial to AUTO/RUN ( $\bigwedge$ ) position to exit SET PROGRAM.

# **Review Program Runtimes**

(�)

- Step 1 Place the Function Dial to the SET PROGRAM 🗐 position.
- Step 2 Enter the program number (1–8) being modified. Press **Errer** to activate the selection.

NOTE: Press the **CLEAR** button to clear any "Key Entry Error".

Step 3 – Press the button once to review the program's cumulative runtime.

Press the with button twice to review individual station's runtime in the program. The controller will sequentially scroll through the program's active stations along with their corresponding runtime.

Press any key if you want to stop the scrolling before it reaches the last station.

Step 4 – Return the Function dial to AUTO/RUN () position.

# Set Program – Program Start Time

#### **Set Program Start Times**

()

Each MC-E program can have up to eight start times. Programs can start at anytime except midnight.

- Step 1 Place the Function Dial to the SET PROGRAM 🗐 position.
- Step 2 Enter the program number (1–8) being modified. Press **Errer** to activate the selection.

NOTE: Press the **EVAL** button to review all start times. Each programmed start times will be displayed momentarily until the last start time is shown. Press the **ELAR** button to clear any **"Key Entry Error"**.

 $(\mathbf{0})$ 

Step 3 – Enter the start time number (1–8) being created/modified and press the start time in **H MM** (Hours and Minutes) and press ENTER.

NOTE: Enter H MM (%) for PM time. (U.S. Time Mode)

The start time number will adjust according to the start time sequence. If assigning start time 4 with 6:00am and currently, the earliest start time is at 7:30am, 6:00am will automatically become start time number 1 and adjust the start time numbers according to the overall runtime for that program.

Example: Assign 5:30am to start time number 1 for program 1 by entering 0530

PGM 1 Start 1 05:55AM 05:30AM

**NOTE:** The 05:55am time indicated on the display is the end time. This is calculated by adding the sum of all the station runtimes and station delays to the start time.

If the assigned start time will result with an end time past midnight, the controller will emit a long beep to indicate that end time will run to the next watering day schedule. An asterisk (\*) next to the end time also indicate that the displayed end time is effective past midnight.

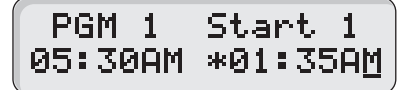

Step 4 – Return the Function dial to AUTO/RUN () position to exit SET PROGRAM.

**NOTE:** If setting a start time causes as overlap through midnight (day changeover), you will hear two long beeps and see an asterisk in the display to alert you of the situation. The controller will complete the cycle that initiates before midnight and completes it even after midnight. However, any subsequent start times in the same program that were pushed into the next day will be lost. Check your start times and adjust accordingly. Do not use midnight as a start time.

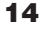

#### **Delete Program Start Time**

( )

- Step 1 Place the Function Dial to the SET PROGRAM 🗐 position.
- Step 2 Enter the program number (1-8) being modified. Press the **EVTER** to activate the selection.

NOTE: Press the CLEAR button to clear any "Key Entry Error".

Step 3 – Press the great button to review all start times. Each programmed start times will be displayed momentarily until the last start time is shown.

(�)

Step 4 – Enter the start time number (1–8) being deleted and press the start button. Assign a start time of **0** and press **ENTER** to finalize.

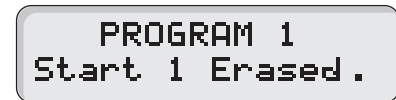

- Step 5 Return the Function dial to AUTO/RUN () position to exit SET PROGRAM.
- Step 6 Repeat Steps 1–5 to delete additional start times.

### **Set Program – Station Delay Time**

Station delay time is the adjustable delay period between station operations. The controller's default station delay is  $\mathbf{0}$  seconds. The maximum delay time you can set between station operation is 4 hours.

 $(\mathbf{0})$ 

# **Assign Station Delay Time**

()

Step 1 – Place the Function Dial to the SET PROGRAM 🗐 position.

Step 2 – Enter the program number (1-8) being modified. Press the **ENTER** to activate the selection.

NOTE: Press the **CLEAR** button to clear any "Key Entry Error".

Step 3 – Press the  $\left( \mathbf{O} \right)$  and  $\left| \mathbf{W} \right|$  buttons to access the station delay function.

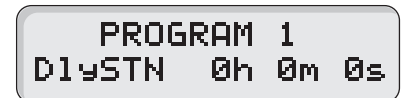

Step 4 – Enter the station delay duration in H MM SS (Hours, Minutes and Seconds) and press erra

**NOTE:** To disable the station delay, assign **0** for the time duration.

Example: To assign a 30-second station delay to program 1, enter 0 00 30.

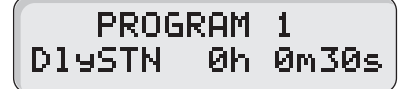

Step 5 – Return the Function dial to AUTO/RUN (A) position to exit SET PROGRAM.

**NOTE:** To set the pump start circuit ON or OFF during the station delay, See **Option 3** section.

# Set Program – Looping Start Time

The MC-E has the capability to loop a program. When a program is set to loop, the program will repeat after the loop delay time is satisfied. The program will continue to repeat beginning from the start time until the designated end time. To initiate the program to loop, you must assign a start time, end time and a <u>loop delay</u> to the program.

# Set a Looping Start Time

۲

- Step 1 Establish a start time to the program. (See Set Program Program Start Time section.)
- Step 2 Assign a program End time. Place the Function Dial to the SET PROGRAM position. Enter the program number being modified. Enter **8 8 F**

NOTE: Press the CLEAR button to clear any "Key Entry Error".

Enter the program end time in **H MM** format and press  $\mathbf{MER}$ . Use the  $\mathbf{MER}$  button for PM.

Example: Enter 6:00am start time and 10:00pm end time.

# PGM1 Lp\_D19 0h00 06:00AM 10:00PM

Step 3 – You must assign a loop delay by entering **8 8 W**. Enter the delay time in **H MM** or **MM** and press **ENTER**. One minute loop delay is the minimum.

Example: Assign a 30-minute loop delay. Enter **3** 

PGM1 Lp\_D19 0h30 06:00AM 10:00PM

**NOTE:** After establishing a loop, any additional program start time(s) will be deleted.

Step 4 – Return the Function dial to AUTO/RUN (A) position to exit SET PROGRAM.

**IMPORTANT!** A looping program must have it's start time and end time programmed to occur on the same day. Looping through midnight (end time is on another day) may cause the end time to be ignored or lost.

**NOTE:** If the Master Valve/Pump must be ON during the loop delay, program an unused station at the end of the cycle with a runtime equal to the loop delay. Make sure the Master Valve/Pump is active for this station and the loop delay is equal to zero.

**NOTE:** To set the pump start circuit ON or OFF during the loop delay, See **Option 3** section.

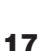

#### **Modify a Looping Start Time**

- Step 1 Place the Function Dial to the SET PROGRAM 🗐 position.
- Step 2 Enter the program number (1-8) being modified. Press the **ENTER** to activate the selection.

**NOTE:** Press the **CLEAR** button to clear any "**Key Entry Error**".

- Step 3 Press **1** for PM in the enter a new loop start time in H MM format (Hours, Minutes and **M** for PM) and press **ENTER** to accept.
- Step 5 Press **8 8 Where** to enter a new loop delay time in H MM format (Hours, Minutes) and press **Enter** to accept. Step 6 – Return the Function dial to AUTO/RUN () position to exit SET PROGRAM.

()

### **Delete a Looping Start Time**

(�)

- Step 1 Place the Function Dial to the SET PROGRAM 🗐 position.
- Step 2 Enter the program number (1-8) being modified. Press the **ENTER** to activate the selection.

NOTE: Press the **CLEAR** button to clear any "Key Entry Error".

Step 3 – Enter **8 8 EVEL 0** and press **EVER** to clear the looping start time. (The start time and end time are automatically deleted.)

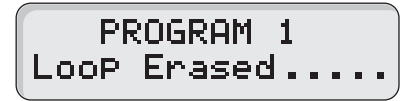

- Step 4 You must re-enter a start time to reactivate the program. (See Set Program Program Start Time section.)
- Step 5 Return the Function dial to AUTO/RUN () position to exit SET PROGRAM.

### Set Program – Watering Day Schedule

The MC-E offers you several options to schedule your watering programs. Having multiple options will allow you to optimize your watering need while practicing water conservation.

Each of the eight controller programs can be set to one of the following schedule options:

- Days of the Week / Exclusion Days
- Odd Days Watering w/ Exclusion Days
- Even Days Watering w/ Exclusion Days
- Skip Days

### Set Program Schedule to Days of the Week / Exclusion Days

- Step 1 Place the Function Dial to the SET PROGRAM 🗐 position.
- Step 2 Enter the program number (1-8) being modified. Press the **ENTER** to activate the selection.

NOTE: Press the **CLEAR** button to clear any "Key Entry Error".

Step 3 – Press the **DAY** button to review the program schedule. The Weekdays scheduling is the factory default. If Odd or Even scheduling is activated, press **T T DAY** to reestablish Weekdays scheduling.

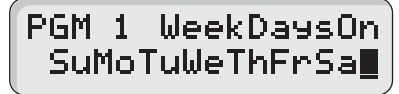

Step 4 – To exclude a day, enter the day designation number and press the  $\begin{bmatrix} DAY \\ OFF \end{bmatrix}$  button. Su = 1, Mo = 2, Tu = 3, We = 4, Th = 5, Fr = 6 and Sa = 7

Example: Deactivate Sunday (Su) and Wednesday (We) to the Weekdays schedule. Press  $\begin{bmatrix} 1 \\ SUN \end{bmatrix} \begin{bmatrix} DAY \\ OFF \end{bmatrix}$  to deactivate Sunday and  $\begin{bmatrix} 4 \\ WED \end{bmatrix} \begin{bmatrix} DAY \\ OFF \end{bmatrix}$  buttons to deactivate Wednesday.

PGM 1 WeekDaysOn MoTu ThFrSa∎

The remaining days, Monday, Tuesday, Thursday, Friday and Saturday are all active days. The program will run only on these days.

**NOTE:** To deactivate all the days of the week, press  $\begin{bmatrix} 7\\ 5at \end{bmatrix} \begin{bmatrix} 7\\ 6FF \end{bmatrix}$ .

- Step 5 To re-activate a day, enter the day designation number and press the  $\begin{bmatrix} DAY \\ ON \end{bmatrix}$  button.
- Step 6 Return the Function dial to AUTO/RUN ( $\bigwedge$ ) position to exit SET PROGRAM.

19

Odd Days watering schedule will activate the program on the odd-numbered days in the calendar month (1, 3, 5, ..., 29).

#### Set Program Schedule to Odd Days

Step 1 – Place the Function Dial to the SET PROGRAM 🗐 position.

Step 2 - Enter the program number (1-8) being modified. Press the **ENTER** to activate the selection.

NOTE: Press the CLEAR button to clear any "Key Entry Error".

Step 3 – Press the  $1 \\ sun \\ sun \\$ 

| PGN | 11  | OddDaysOn  |
|-----|-----|------------|
| No  | Exc | lusionDays |

Step 4 – Return the Function dial to AUTO/RUN (A) position to exit SET PROGRAM.

In conjunction to setting your irrigation schedule to Odd Days of the calendar schedule, you can also deactivate any day of the week.

#### Set Program Schedule to Odd Days with Excluded Days

Step 1 – Set watering schedule to Odd days. (See section "Set Program Schedule to Odd Days".)

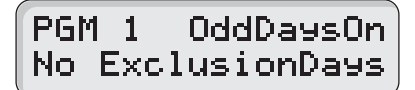

Step 2 – To exclude a day, enter the day designation number and press the  $DAY \\ OFF \\ Su = 1, Mo = 2, Tu = 3, We = 4, Th = 5, Fr = 6 and Sa = 7$ 

Example: Deactivate Wednesday (We) and Saturday (Sa) to the Weekdays schedule. Press  $\mathbf{M}_{WED} \stackrel{\text{DAY}}{\text{OFF}}$  to deactivate Wednesday and  $\mathbf{N}_{SAT} \stackrel{\text{DAY}}{\text{OFF}}$  buttons to deactivate Saturday.

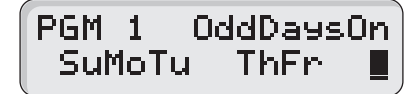

**NOTE:** To return the program's scheduling to Weekdays, press the  $\begin{bmatrix} 7\\ sat \end{bmatrix} \begin{bmatrix} 7\\ cm \end{bmatrix} \begin{bmatrix} Day\\ cm \end{bmatrix}$  buttons.

Step 4 – Return the Function dial to AUTO/RUN (A) position to exit SET PROGRAM.

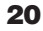

Even Days watering schedule will activate the program on the Even-numbered days in the calendar month (2, 4, 6, ..., 30).

#### Set Program Schedule to Even Days

Step 1 – Place the Function Dial to the SET PROGRAM 🗐 position.

Step 2 - Enter the program number (1-8) being modified. Press the **ENTER** to activate the selection.

NOTE: Press the **CLEAR** button to clear any "Key Entry Error".

Step 3 – Press the **2 DAY** button to activate Even days watering schedule.

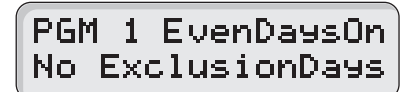

Step 4 – Return the Function dial to AUTO/RUN (A) position to exit SET PROGRAM.

In conjunction to setting your irrigation schedule to Even Days of the calendar schedule, you can also deactivate any day of the week.

### Set Program Schedule to Even Days with Excluded Days

Step 1 – Set watering schedule to Even days. (See section "Set Program Schedule to Even Days".)

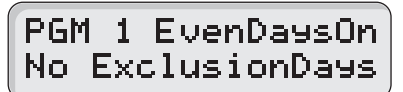

Step 2 – To exclude a day, enter the day designation number and press the DAY DFF button. Su = 1, Mo = 2, Tu = 3, We = 4, Th = 5, Fr = 6 and Sa = 7

Example: Deactivate Sundays (Su) and Fridays (Fr) to the Weekdays schedule. Press  $\begin{bmatrix} 1\\ SUN \end{bmatrix}$   $\begin{bmatrix} DAY\\ OFF \end{bmatrix}$  to deactivate Sundays and  $\begin{bmatrix} 6\\ FR \end{bmatrix}$   $\begin{bmatrix} DAY\\ OFF \end{bmatrix}$  buttons to deactivate Fridays.

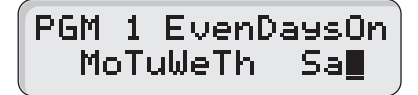

**NOTE:** To return the program's scheduling to Weekdays, press the  $\begin{bmatrix} 7\\ sat \end{bmatrix} \begin{bmatrix} 7\\ sat \end{bmatrix} \begin{bmatrix} Day\\ ON \end{bmatrix}$  buttons.

Step 4 – Return the Function dial to AUTO/RUN (A) position to exit SET PROGRAM.

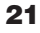

Skip Days watering schedule will activate the program within the specified interval. You can designate skip days from 1 through 59 days between watering days. The entered value will be the number of days the controller will skip until an active watering day. If you enter a value of 3, MC-E skip watering for 3 consecutive days and water on the fourth day. MC-E will repeat the schedule after the active day.

۲

### Set Skip Days Program Schedule

- Step 1 Place the Function Dial to the SET PROGRAM 🗐 position.
- Step 2 Enter the program number (1-8) being modified. Press the **ENTER** to activate the selection.

**NOTE:** Press the **CLEAR** button to clear any "Key Entry Error".

Step 3 – Press the **8 8 b** button to activate Skip days watering schedule. Default settings are "0" days and "0" skips.

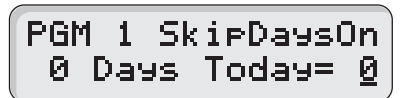

Step 4 – Enter the designated Skip day number and press the button. (1 = skip 1 day then water the next day, 2 = skip 2 days then water the next day, etc.)

Example: Set the program to skip 4 days before activating. Press [4]

PGM 1 SkipDaysOn 4 Days Today= 0

(�)

Step 5 – Enter today's designation number and press the **DAY** button. This number represents the current day's position within the schedule interval. This number will increment on a daily basis starting from 0 (zero) until the skip day number designation is met. When the skip day number and the "Today" number are equal, then the controller will regard that day as the program's watering day.

Example: With skip day set to 4, the program is set to skip days 0, 1, 2 and 3. Set today so that the controller will water the next day. Enter 3 and press the 3 button.

PGM 1 SkipDaysOn 4 Days Today= 3

**NOTE:** To return the program's scheduling to Weekdays, press the  $\begin{bmatrix} 7\\ sat \end{bmatrix} \begin{bmatrix} 7\\ ON \end{bmatrix}$  buttons.

Step 6 – Return the Function dial to AUTO/RUN (A) position to exit SET PROGRAM.

22

# Water Budget

(•

The MC-E water budget *f*eature maximizes water conservation by allowing you to micro-adjust watering. By adjusting your irrigation during dry seasons, wet seasons, etc., you can be sure that your landscape areas are receiving the optimum irrigation while conserving water resource. Once activated, the global water budget affects all active programs.

# **Adjust the Global Water Budget**

( )

| Step 1 – | Place the Function Dial to the WATER BUDGET 🔊 position.                                                                                                    |
|----------|----------------------------------------------------------------------------------------------------|
|          | WATER BUDGET<br>Global 100%                                                                                                    |
| Step 2 – | Use the $\frown$ or $\frown$ buttons to adjust the watering percentage. The $\frown$ or $\frown$ buttons will increment/decrement the percentage by 10%. Press <b>ENTER</b> to save any changes. |
|          | In addition, you can adjust the percentage by entering the percentage number using the key pad and pressing the <b>Entra</b> button to accept.                                                   |
|          | Example: Decrease watering globally to 85%. Press 8 5.                                                                                                    |
|          | WATER BUDGET<br>Global 85%                                                                                                    |

NOTE: You can adjust the watering budget down to 0% (OFF) and up to 200%.

Step 3 – Return the Function dial to AUTO/RUN () position to exit WATER BUDGET.

**CAUTION:** Increasing the water budget may shift station operations to past midnight. During start time review, an asterisk will be displayed alerting you to the situation. The controller will complete programs that start before midnight and end after midnight. However, program start times that have been shifted past midnight (after day change) may be lost. Check your start times and adjust accordingly.

# **Program Review**

۲

Use this function to review program parameters. Parameter modification is not allowed while in review mode.

### **Review the Program's Parameters**

- Step 1 Place the Function Dial to the Program Review  $\mathbf{E}$  position.
- Step 2 Enter the program number being reviewed.

NOTE: Press the **CLEAR** button to clear any "Key Entry Error".

- Step 3 Press the following buttons in the order below to review the parameters:
  - WATER

Review the stations and the corresponding runtimes that are assigned to the selected program. When pressed twice, MC-E will sequentially display all activated stations and their runtimes. To review individual stations, enter the station number and press the water button.

- ervere Review all assigned start times in the program. When pressed, the MC-E will sequentially display all start times beginning from the earliest. Review a specific start time by entering the start time number and pressing the **GYCLE** button.

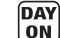

 $( \bullet )$ 

- Review the program water day schedule.

Step 4 – Return the Function dial to AUTO/RUN () position to exit Program Review.

# **Program Erase**

۲

# **Program Erase – Single Program**

# **Erase Single Program**

۲

Step 1 – Place the Function Dial to the Program Erase  $\mathcal{J}$  position.

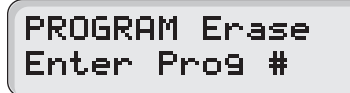

Step 2 - Enter the program number being erased and press **ENTER** to process.

NOTE: Press the CLEAR button to clear any "Key Entry Error".

Example: Erase program 8 by pressing the **8 EVER** buttons.

PROGRAM Erase Erase PGM#8.....

Step 3 – After the deletion, the display will show the following.

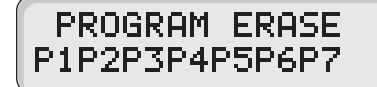

Repeat Step 2 to delete additional programs.

**NOTE:** Erasing a program will revert it back to default. Program default will have no station and runtime assigned but it will have all **Days of the Week** (Sunday through Saturday) active.

Step 4 – Return the Function dial to AUTO/RUN () position to exit Program Erase.

# **Program Erase – Complete Program Reset**

Activating this function will erase all saved irrigation programs in the MC-E controller. However, it will not erase the current time, date or any **Option** or **SETUP** settings.

# **Reset All Programs**

Step 1 – Place the Function Dial to the Program Erase 💆 position.

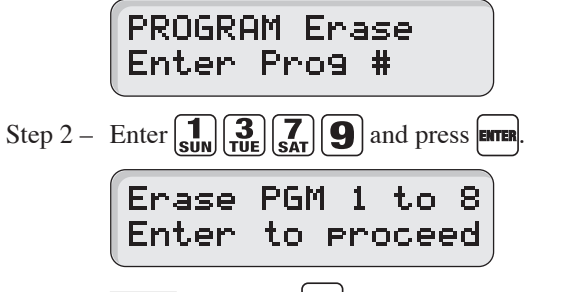

NOTE: Press the CLEAR button to clear any "Key Entry Error".

Press the **CLEAR** button to exit or press **ENTER** to accept.

Step 3 – Return the Function dial to AUTO/RUN () position to exit Program Erase.

# Program Erase – Complete Controller Reset

Activating this function will erase all data settings in the MC-E controller. The firmware will revert back to factory default settings.

# **Reset the Controller**

۲

Step 1 – Place the Function Dial to the Program Erase  $\mathcal{J}$  position.

PROGRAM Erase Enter Prog #

Step 2 – Enter **9 7 3 1** and press **ENTER** 

NOTE: Press the CLEAR button to clear any "Key Entry Error".

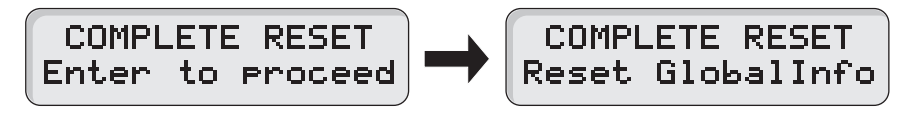

Press the **CLEAR** button to exit or press **ENTER** to accept.

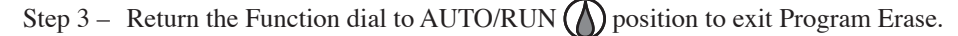

26

# **Station Test**

 $(\mathbf{0})$ 

The MC-E provides the Station Test to allow you to activate all stations whether they are assigned to a program or not. When a Station Test is performed, the controller will sequence through all the stations and activate them for the specified duration.

# **Perform Station Test**

()

Step 1 – Place the Function Dial to the Station Test **Step** position.

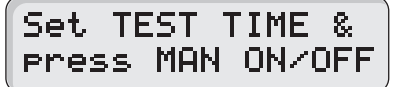

Step 2 – Enter the station runtime from 01 second to 30 minutes (seconds must be entered with 0 first, i.e. 45 seconds, enter 045) and press the  $\begin{bmatrix} 1 & 1 \\ 1 & 1 \end{bmatrix}$  to initiate the test.

**NOTE:** If no runtime is entered before pressing the MANNAL button, the controller will test each station for two minutes. Press the **CLEAR** button to clear any "**Key Entry Error**".

Example: Test each station by activating them for one minute. Press the **Sin Manual** buttons.

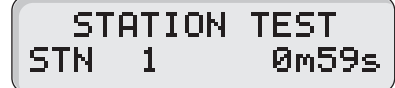

Press the **NEXT** button to advance to the next station.

Place the Function Dial to any position to Cancel the procedure.

Step 3 – Return the Function dial to AUTO/RUN (A) position to exit Station Test.

# **Options 1 (Activate Exclusive Program with Start Sensor)**

 $(\mathbf{0})$ 

Option 1 is used in conjunction with the Start Sensor and Program 8. With Option 1 set to "PGM 8 Start=ON" and the Start Sensor is activated, all automatic and manual watering will turn off and program 8 will immediately turn on. Automatic programs will be suspended until the Start Sensor is deactivated. As long as the Start Sensor is activated, Program 8 will continue to repeat its cycle.

**NOTE:** Program 8 must have an active station for Option 1 to activate.

#### **Activate Option 1**

Step 1 – Place the Function Dial to the Options ? position. Press the BACK or NEXT button until Option 1 is displayed.

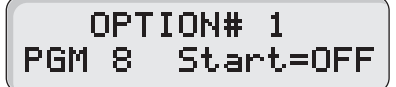

Step 2 – Use the button to activate or deactivate Option 1. When activated, program 8 will start when the start sensor is triggered.

**NOTE:** If program 8 has no value, the controller will function normally.

Step 3 -Return the Function dial to AUTO/RUN (A) position to exit Options.

# **Option** 2

Option 2 is used in conjunction with the Start Sensor and Program 1. With Option 2 set to "PGM 1 Start=ON" and the Start Sensor is activated, Program 1 will turn on immediately. Program 1 will repeat the cycle continuously until the start sensor is deactivated. All other programs will not be affected and will activate as scheduled.

**NOTE:** Program 1 must have an active station for Option 2 to activate.

Application Example: Activate dust control program with wind sensor, allow other programs to continue.

### **Activate Option 2**

۲

Step 1 – Place the Function Dial to the Options ? position. Press the BACK or NEXT button until Option 2 is displayed.

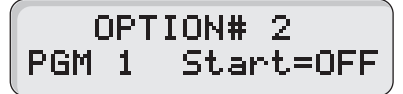

Step 2 – Use the 📥 or 📥 button to activate or deactivate Option 2. When activated, program 1 will start when the start sensor is triggered.

**NOTE:** To activate Option 2, program 1 must have at least one station with a runtime. Otherwise, Option 2 will not toggle from OFF to ON. Once Option 2 is activated, the controller will delete all start times from program 1.

Step 3 – Return the Function dial to AUTO/RUN () position to exit Options.

**NOTE:** If Option 1 is activated, it will take precedence over Option 2. (See "**Option 1**" section.)

# **Options 3**

()

Option 3 is used to activate or deactivate the master valve during station delays.

**Application Example:** Water well recovery between station operations where the well needs to refill from ground water. The MV/Pump circuit would be OFF during the delay period.

# **Activate Option 3**

Step 1 – Place the Function Dial to the Options ? position. Press the BACK or NEXT button until Option 3 is displayed.

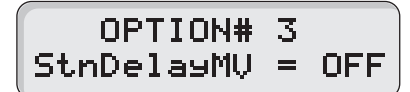

Step 2 – Use the [+] or [-] button to toggle Master Valve function from ON or OFF during station delays.

Step 3 – Return the Function dial to AUTO/RUN () position to exit Options.

# **Options 4**

Option 4 is used to select the remote control device being used.

# **Activate Option 4**

Step 1 – Place the Function Dial to the Options ? position. Press the BACK or NEXT button until Option 4 is displayed.

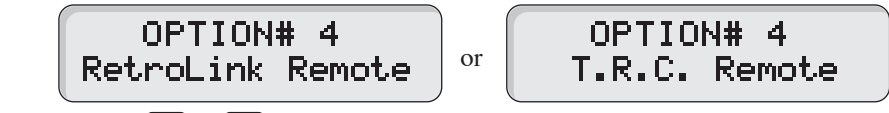

- Step 2 Use the [+] or [-] button to select the remote being used.
- Step 3 Place the function dial to the SENTINEL/EICON REMOTE A position to enable remote communication.

**NOTE:** Programmed schedules will not run during remote control operations. MC-E will only execute commands initiated by the remote.

Step 4 – Return the Function dial to AUTO/RUN () position to exit remote operation.

# **Options 5**

Option 5 is used to set the number of programs that can run at the same time.

# **Activate Option 5**

Step 1 – Place the Function Dial to the Options ? position. Press the BACK or NEXT button until Option 5 is displayed.

| OPTION# 5 |      |     |  |  |  |
|-----------|------|-----|--|--|--|
| Max 2     | prg. | run |  |  |  |

Step 2 – Use the (-) button to select the desired maximum number of programs to run simultaneously. MC-E will increase/decrease the maximum number by 2.

Step 3 – Return the Function dial to AUTO/RUN (A) position to exit Options.

# Rain Off

The MC-E provides Rain Off to temporarily suspend the controller's automatic watering. When Rain Off is activated, automatic watering cycles are halted until the Rain Off duration has elapsed. Programs can be indefinitely turned off when

the dial is left at the Rain Off  $\sum_{i=1}^{n}$  position. Rain off can also be programmed with 1 to 14 days of inactivity.

#### Activate Rain Off

Step 1 – Place the Function Dial to the Rain Off  $\underbrace{\langle \cdot, \cdot \rangle}_{i \in \mathbb{N}}$  position.

- Step 2 The MC-E will execute a 3-second countdown to cancel any active watering. In this function dial position, all automatic watering will halt until it is returned to Auto Run position.
- Step 3 You can also set a specific rain delay duration in days.

Example: Place the controller in Rain Off for three days. Enter the desired days off, in this case 3, and press the **ENTER** button to accept.

RAIN OFF All Off: 3 Day<u>s</u>

**NOTE:** 3 Days indicate that the current day is day number 3. The controller will countdown at day change until day 0 is met. At day 0, all automatic watering is restored. Disable the Rain Off feature by entering a Rain Off value of 0 day. Press the **DEAN** button to clear any "**Key Entry Error**".

Step 3 – Return the Function dial to the AUTO/RUN (A) position to activate programmed rain off.

# **Semi-Auto Operation**

The Semi-Auto operation allows you to manually activate the number of programs specified in Option 5 regardless of run times. Before starting multiple, overlapping programs, make sure your system can support the increased hydraulic demand.

#### **Activate Semi-Auto**

- Step 1 Place the Function Dial to the SET PROGRAM 🗐 position.
- Step 2- Enter the program number you want to activate. Press **Enter** to accept. Press either the button for the number of the first station in the program or the number of the station within the program where you wish to start the semi-automatic run. Then press **Enter**. (If you do not remember the first station in the program, pressing "1" will automatically select the program's first station for the semi-auto start.)

**Example:** With the Function Dial at SET PROGRAM , press and mean. If station 8 is where you want Program 2's semiautomatic run to start, press **8** and **balled** to start the operation. If you do not know which stations are in Program 2, just press **1** and **balled**. Program 2's first station will start.

- Step 3 Return the Function Dial to AUTO/RUN (position. The controller will finish the semi-auto run of the remaining stations for the selected program and then await its next automatic start time.
- Step 4 Repeat steps 1 through 3 to start other programs semi-automatically. The controller will allow the semiautomatic programs to overlap or run concurrently.
- Step 5 To turn off selected programs' semi-automatic runs, turn the dial to SET PROGRAM , enter the Program's number and then press . This will turn off only the selected program. Other semiautomatic runs are unaffected. Return the dial to AUTO/RUN .

**NOTE:** To turn off all ongoing operations, turn the dial to RAIN OFF. Return the dial to AUTO/RUN () to leave the controller in automatic mode.

()

# **Manual Operation**

The MC-E provides True Manual operation feature for unscheduled station activation. With True Manual, the selected station will then water until you turn it off or until the controller's current time reaches midnight. As a safety precaution, the controller is programmed to halt Manual watering at midnight. When Manual is in operation, MC-E will beep every 30 seconds to indicate active operation.

### **Activate Station Manually**

۲

- Step 1 Place the Function Dial to the Manual  $\gamma^{Wh}$  position.
- Step 2 Enter the station number you want to activate. Press the MANNAL button to activate.

NOTE: Only one station can be manually activated, multiple station activation is not allowed.

| Example: Activate Station 5. Enter | <b>5</b> and press the MANUAL button |
|------------------------------------|--------------------------------------|
| MANUAL MODE                        |                                      |
| STN# 5 12630m05                    |                                      |

**IMPORTANT!** The MC-E "True Manual" feature requires you to turn the operation off once activated. Otherwise, the manual operation is designed to activate until midnight. Notice that the displayed manual operation runtime will always end at midnight.

You can increase or decrease the station number back or forward by pressing the BACK or NEXT button.

Step 3 – Return the Function dial to AUTO/RUN () position to deactivate manual operation and place the controller back to Auto Run mode.

Note: Manual watering has the least priority. If a scheduled program activated the maximum available active stations, then Manual operation will not run. When the maximum allowed active stations is reached while manual operation and scheduled program are running, the Manually activated stations will deactivate to accommodate the stations in the automatic program.

#### Ŷ

# **Remote Control (Purchased Separately)**

The MC-E is equipped with two remote control ports to be used with the Toro Sentinel<sup>™</sup> Remote Central System and hand-held maintenance remote controls.

### **Maintenance Remote Controls**

The MC-E can be remotely operated using any of the following remote control systems:

- KwikStart® Remote (KSR-KIT-K) Control System
- Commercial Maintenance Remote (CMR-KIT) Control System
- Eicon's Maintenance Remote Control System
- Some models of TRC Irrigation Remotes.

 $(\mathbf{\Phi})$ 

### For Irritrol KSR-KIT-K and CMR-KIT:

Step 1 – Verify that the Function dial is in the Auto Run () position.

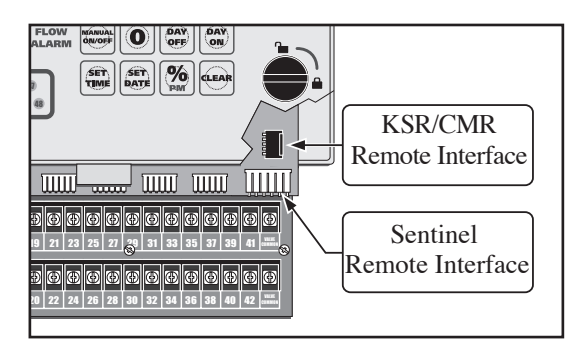

Step 2 – Secure the remote control system's receiver cable to the MC-E KSR/CMR remote interface. Remote system such as the KwikStart will require an adapter cable to install. Refer to the remote control system's installation and operation instructions for additional information.

# For the Toro Sentinel Remote Central System, Eicon or TRC Remotes (Sidekick or Commander):

The MC-E controller is designed to be compatible with the Toro Sentinel Remote Central System, Eicon and some of the TRC remotes.

When the function dial is placed in the Remote Control position, MC-E will immediately stop all activities and it will start receiving commands from Sentinel Central, Eicon or some of the TRC remotes. As long as the function dial is in the Remote Control position, all scheduled programs are ignored and the 5-pin KwikStart Remote (KSR)/Contractor Maintenance Remote (CMR) port is disabled. The MC-E will only operate based on commands received from Sentinel Central, Eicon or TRC remotes.

Step 1 – Secure the 6-Pin ribbon data cable from the MC Link remote device to the MC-E Sentinel remote interface.

**NOTE:** The other remotes utilizes the 6-pin Sentinel remote interface also.

Step 2 – Place the Function Dial to the Remote Control A position. Leave the dial at the remote control position to keep the MC-E under the control of Sentinel Central, Eicon or TRC remotes.

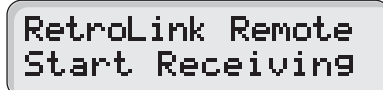

Step 3 – Return the Function dial to AUTO/RUN () position to exit Sentinel's Remote Control communication.

# Flow Sensor (Sold Separately)

Flow monitoring is one of the best water resource management tools available in the irrigation industry today. With definable over and critical flow values, broken lateral or mainline piping, stuck valves and damaged sprinklers can be quickly detected and bypassed automatically.

The flow sensing capability of the MC-E allows it to learn actual flow rates for every station. These flow rates are stored in the memory for comparison use. Whenever a station is activated, MC-E will monitor and compare the values to detect if overflow or critical flow values have been violated. The overflow percentages are user defined to fine tune the system.

The MC-E is designed to function with a normally open master valve and a flow sensor. The Data Industrial PVC tee flow sensor model 228PV, 250BR or equivalent are the recommended sensors for use. When MC-E detects a flow value that violates the station flow parameters, the flow alert LED indicator will illuminate. The MC-E will make an audible beep every 30 seconds to notify you of the flow error. The controller will also display the problem station on the LCD.

The flow alert indicators will continue until the detected flow is returned within the set parameters and the **CLEAR** button is pressed.

**NOTE:** Flow sensing requires that Station 1 is used for a normally-open master valve rather than a regular station. See Optional Setup.

#### **Flow Sensor Installation**

- Step 1 Install the flow meter into the main pipe that only supplies irrigation to the area being monitored. Typically, it is installed just before or after the master valve. Install the flow sensor according to the provided instructions. Pay particular attention to the flow direction and to the length of straight pipe required before and after the flow sensor. Take note of the sensor size and the pulse rating for the MC-E flow sensor setup.
- Step 2 Route a two-wire irrigation cable from the flow sensor to the MC-E controller. The cable can be 2000 ft. in length when using a <u>shielded</u> twoconductor, 20 AWG or larger stranded copper wire. Leave extra wire length to allow for future servicing. Take note which wire is installed to the red sensor wire as well as the black sensor wire.
- Step 3 At the controller terminals, connect the "Red" wire to FLOW+ terminal. Connect the "Black" wire to the FLOW- or SENSOR- terminal. See illustrations.

**NOTE:** The controller will beep every 30 seconds when an flow error is detected.

**IMPORTANT!** Sensor wires must be installed in the correct polarity for proper operation. If you plan to use the controller's flow sensing function, set flow parameter and learn the flow value for all the stations being used. MC-E will not execute the flow diagnostic if an active station is without flow settings even if other active stations have flow settings configured.

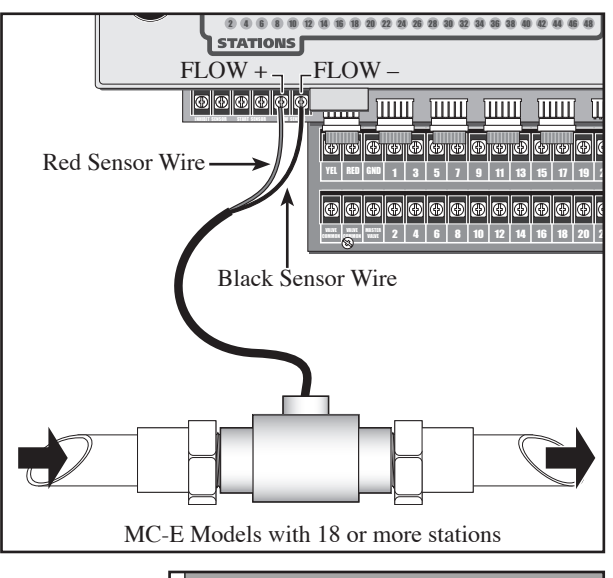

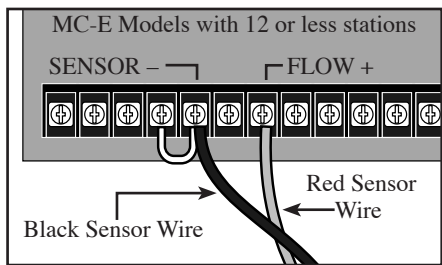

Ŧ

### **Flow Sensor Setup**

#### **Flow Sensor Overview**

The flow sensing system in the MC-E is designed to reduce the risk of flood damage and water waste. As previously described, the controller requires a properly sized flow sensor in the system. Also, (connected to Station #1 which must be converted to Flow Alarm) a normally-open master value is required.

NOTE: In the SETUP procedure all stations must be set to "MV=ON".

The controller has an adjustable flow delay, with a default length of 1 minute, to allow the flow to "settle" after a valve opens. After each valve's delay period, (settable from 1 to 9 minutes) the controller will monitor the sensor reading.

**NOTE:** Because of delay times and the length of the automatic flow diagnostic procedure, station times under 3 minutes are not recommended when using flow sensing.

The controller can "learn" the correct flow for each irrigation zone in the system. Also, the maximum acceptable flow limit for the main line can also be set. With the above in place, the MC-E can detect an overflow condition for a particular valve in operation (compared to its learned flow) and shut it off. If the controller can cure the flow problem by turning off the offending station, it will identify the station with the flow error in its display, illuminate the FLOW ALARM light on its face panel and beep once every 30 seconds to alert the user. Before moving on to the next station in the program, the controller will check flow in the main line with all valves off. If no flow, the controller moves on. If flow is detected with no stations on (catastrophic flow), in addition to the alerts above, the controller will energize and close the normally-open master valve to shut off the irrigation main line.

While the controller is in AUTO/RUN (), but idle, any detected flow with no valves on will also energize station 1 for shut down. Even if you turn the controller to Rain Off , the MC-E will continue to energize station 1 to keep the normally-open master valve closed. To clear the flow alert and allow the master valve to open, turn the dial to

FLOW SENSING **TOP** and press **DAY** 

۲

Use either STATION TEST or MANUAL () to sequence through the stations or to operate a suspect station as you visually locate the cause of the over flow or unscheduled flow condition. To allow for searching and testing, flow sensing

is not active in STATION TEST or MANUAL modes.

**CAUTION:** Flow sensing is active in the controller's automatic mode for detecting overflow conditions in the remote control valves and mainline catastrophic flow. Other water outlets in the irrigation mainline will cause unscheduled flow and activate mainline shutdown. To operate quick coupler valves, etc. downstream of the flow sensor, either disable flow sensing or manually turn on an unused station that has no learned flow. During operation of a station with no learned flow, flow sensing is disabled.

NOTE: When the controller is in RAIN OFF , flow sensing is disabled.

# **Enable/Disable MC-E Flow Sensing**

- Step 1 Place the Function dial to the FLOW SENSING **Tot** position.
- Step 2 If Flow Sensing is not Enabled, the controller will prompt "Enable Flow? Press DAYOFF". Press the OFF button to activate flow sensing. The K Value/Size Code screen will be displayed when flow sensing is successfully enabled:

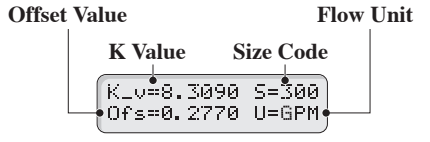

Step 3 – Deactivate flow sensing by pressing the  $\begin{bmatrix} DAY \\ ON \end{bmatrix}$  button.

NOTE: When flow sensing is enabled and activated, station 1 will activate and all other scheduled watering are disabled.

35

# **Catastrophic Flow Sensor Protection (Optional Setup)**

The MC-E provides a function to detect an unscheduled flow. Any detected flow in the system when no station is watering is considered an unscheduled flow. The MC-E has the capability to monitor any unscheduled flow and activate Station 1 as a flow alarm to shut off a normally open master valve.

The flow alarm can be used to activate a normally open master valve which is installed ahead of the other valves on the system. Station 1 must be set to flow alarm in SETUP for this to function. The F00 ("F00" represents the upper flow limit for the main line) parameters in the flow setup will dictate the overflow threshold of the main line. When at any time MC-E detects an unscheduled flow that violates F00 overflow parameters, MC-E will activate station 1 to close the normally open master valve.

#### Install Critical Flow Shut off Master Valve

- Step 1 Find a location along the sub-main pipe that services the irrigation system to install the normally open master valve. The location should be ahead of any valves in the irrigation system. Refer to the valves installation instructions for further details.
- Step 2 Route a two-wire irrigation cable from the valve to the controller. Connect one solenoid wire to the valve common terminal and the remaining solenoid wire to the Station 1 terminal.
- Step 3 Check for proper operation.

# **Configure Station 1 for Flow Alarm Function**

- Step 1 Place the Function dial to the SETUP
- FLOW or FLOW + SENSOR -Sta 1 COM Sta 1 COM Flow Flow Station 1 Sta 2 COM Sta 3 Station 1 Sta 4 Sta 4 Sta 5 Sta 4 Sta 5 Sta 5
- Step 2 Press 2. Station 1 setup screen will be displayed.
- Step 3 Press the button to configure Station 1 as flow alarm to activate a normally-open master valve or press the button to configure it back to station. Press **ENTER** to activate your selection.

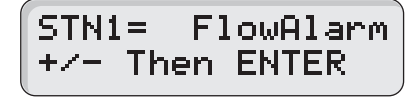

Step 4 – Return the Function dial to AUTO/RUN ( $\land$ ) position.

### **Catastrophic Flow Parameters**

#### / IMPORTANT! Set catastrophic flow, "F00", above the highest flowing valve in the system.

The setting for "F00" is the master valve, and therefore the main line, upper flow limit. If this limit is not set higher than the flow for the largest station, any station with a flow greater than the main line flow limit will set off the flow alarm and shut down the system.

- Step 2 Enter a catastrophic flow limit that is <u>above the learned flow of the station with the highest flow</u> in the system and press errent.

**NOTE:** The flow sensor should be "sized" correctly so the catastrophic flow limit for the system is still within the sensor's reading range.

Step 3 - Adjust the catastrophic Overflow. See "Set Overflow percentages" section.

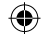

**Flow Sensor Data Table** 

# **Set Flow Sensor Model**

- Step 1 Place the Function dial to the FLOW SENSING SENSING position. Enable flow sensing if its disabled.
- Step 2 While in the K Value/Sensor Size screen, select the flow sensor size code by pressing the button. Use the Flow Sensor table below to find your specific size code.
  Example: If using Sensor Model TFS-075, press the button until the S value in the display equals 75 (S=75).

| Flow Sensor Model         | Code | Size     | K Value  | Offset  | GPM      | L/Sec      |
|---------------------------|------|----------|----------|---------|----------|------------|
| Unkown Flow Sensor        | 00   | Unkown   | 1        | 0       | PPS      | PPS        |
| TFS-050                   | 50   | 1/2″     | 0.07800  | 0.9     | 1.2 – 12 | 0.1 – 0.8  |
| TFS-075                   | 75   | 3/4″     | 0.15630  | 0.9     | 2.7 – 28 | 0.2 - 1.8  |
| TFS-100                   | 100  | 1″       | 0.26112  | 1.2     | 5.0 – 50 | 0.3 – 3.2  |
| TFS-150 or 228PV15xx-xxxx | 150  | 1.5′     | 1.69900  | -0.3160 | 5 - 100  | 0.3 - 6.3  |
| TFS-200 or 228PV20xx-xxxx | 200  | 2.0″     | 2.84290  | 0.14350 | 10 – 200 | 0.6 - 12.6 |
| TFS-300 or 228PV30xx-xxxx | 300  | 3.0″     | 8.30900  | 0.22700 | 20 - 300 | 1.3 – 18.9 |
| TFS-400 or 228PV40xx-xxxx | 400  | 4.0″     | 13.74283 | 0.23707 | 40 - 500 | 2.5 - 31.5 |
| 250BR0700x-xxxx           | 7    | 3/4″     | 0.43680  | 0.56800 |          |            |
| 250BR1000x-xxxx           | 10   | 1″       | 0.39740  | 0.26180 |          |            |
| 0.25 Liters Per Pulse     | 11   | 0.25 L/P | 1        | 0       |          |            |
| 0.50 Liters Per Pulse     | 12   | 0.50 L/P | 1        | 0       |          |            |
| 1 Liter Per Pulse         | 13   | 1 L/P    | 1        | 0       |          |            |
| 2.5 Liters Per Pulse      | 14   | 2.5 L/P  | 1        | 0       |          |            |
| 5 Liters Per Pulse        | 15   | 5 L/P    | 1        | 0       |          |            |
| 10 Liters Per Pulse       | 16   | 10 L/P   | 1        | 0       |          |            |
| 25 Liters Per Pulse       | 17   | 25 L/P   | 1        | 0       |          |            |
| 50 Liters Per Pulse       | 18   | 50 L/P   | 1        | 0       |          |            |
| 100 Liters Per Pulse      | 19   | 100 L/P  | 1        | 0       |          |            |
| 250 Liters Per Pulse      | 20   | 250 L/P  | 1        | 0       |          |            |
| 500 Liters Per Pulse      | 21   | 500 L/P  | 1        | 0       |          |            |
| 1000 Liters Per Pulse     | 22   | 1000 L/P | 1        | 0       |          |            |

# **Set Flow Unit**

()

Step 1 – Place the Function dial to the FLOW SENSING **Total** position. Enable flow sensing if its disabled.

Step 2 – Press the button to change the flow unit to the presets. Press the button repeatedly until the desired flow unit is displayed (GPM = Gallons per Minute, CFM = Cubic Feet per Minute, CMH = Cubic Meter per Hour, LPM = Liter per Minute or PPS = Pulses per Second).

**NOTE:** If the sensor you choose is not represented on the chart, use "Unknown Flow Sensor" size code "00". The flow unit for "Unknown Flow Sensor" can only be set to PPS.

### **Read/Learn Station Flow Value**

**NOTE:** MC-E will only read/learn the flow of stations with active runtimes.

- Step 1 Place the Function dial to the FLOW SENSING **Equation** position. Enable flow sensing if its disabled.
- Step 2 Verify that all flow parameters are set, then press the with button to read/learn each of the station's actual flow. It will read/learn the station's flow value until the flow delay time expires. The default flow delay is one minute. During "Learn Flow" each station will be displayed with the flow that the sensor is measuring. To learn the flow value of a specific station, enter the two digit station number and press the will button. To learn the flow value of a group of stations, enter the two digit station number of the 1st station, the two digit station number of the last station and press the will be with the flow. The MC-E will sequentially read the flow value for each station in the group.

**NOTE:** Press any key to stop the learning process. Learned values will not be saved when stopped.

Step 6 – To review each station flow parameters, press the **water** button. MC-E will sequentially display each of the station's flow parameters.

37

### **Set Overflow percentages**

- Step 1 Place the Function dial to the FLOW SENSING **Total** position. Enable flow sensing if its disabled.
- Step 2 Select the station number being edited. While in the K Value/Size Code screen, press the **NEXT** button to advance to the Overflow screen. Press the **NEXT** button to advance the Station number.

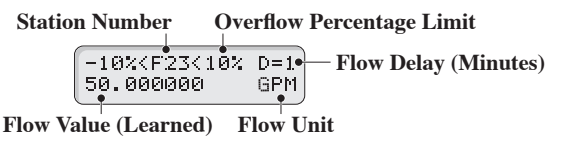

Step 3 – Press the button to adjust the Overflow percentage. This value will set the maximum flow value limit.
When actual flow reads above the maximum, the flow alarm LED will activate and an audible tone will beep every 30 seconds. MC-E will also flash in the display which station posted a faulty flow reading.
NOTE: The factory default Overflow percentage is 50%. Underflow is not monitored.

### **Set Flow Delay Time**

- Step 1 Place the Function dial to the FLOW SENSING **Example** position. Enable flow sensing if its disabled.
- Step 2 Press the **NEXT** button to advance the display to the Underflow/Overflow screen.
- Step 3 Press the **brane** button to adjust the flow delay time. The flow delay time is the period that MC-E will wait after activating a particular station before reading the flow. This delay period allows the irrigation system to normalize to get an accurate flow reading. The default flow delay time is set at 1 minute but can be adjusted up to 9 minutes using **brane**.

**IMPORTANT!** For stations with drip setup, use longer delay times of 6-9 minutes.

Step 4 – Press the **NEXT** button to advance to the next station number and adjust the remaining station's flow delay.

**IMPORTANT!** Station 2 is no longer a regular station. Leave its settings at 0.

#### **Clear Flow Alarms:**

Press the **CLEAR** button. Use the procedure below if pressing the **CLEAR** button did not clear the alarms.

- Step 1 Place the Function dial to AUTO/RUN ( $\triangle$ ) position.
- Step 2 Press the **CLEAN** button. This process will clear all alarms except for unexpected flow alarm.

### **Clear Unexpected Flow Alarms:**

- Step 1 To clear the unexpected flow alarm, disable the flow function by placing the function dial to the FLOW SENSING Representation and press the **DAY** button to deactivate flow
- Step 2 Press the **DAY** button again to reactivate the flow function. By deactivating and activating the flow sensing, it will the unexpected flow alarms.

38

# **Specifications**

۲

### **Cabinet Dimensions:**

Small Metal Cabinet Unit: (9.71" H) x (10.68" W) x (4.25" D) [(24.66 cm H) x (27.13 cm W) x (10.79 cm D)] Large Metal Cabinet Unit: (12.37" H) x (14.32" W) x (4.75" D) [(31.42 cm H) x (36.37 cm W) x (12.06 cm D)]

# **Input Voltage:**

Domestic: 115 VAC, 50/60 Hz; Secondary - 24 VAC, 50/60 Hz, 50VA Class 2 Transformer, UL and CSA Listed. Export: 250 VAC, 50/60 Hz; Secondary - 24 VAC, 50/60 Hz, 50VA Class 2 Transformer, CE and TUV Listed.

## **Output Voltage:**

Station Output Voltage: 24 VAC with 1.00 Amp Max Maximum Master Valve Current: 1.00 Amp Total Output Current to Valves: Not to Exceed 1.68 Amps including Master Valve/Pump Start

# **Storage Temperature:**

4° F to 140° F (-20° C to 60° C)

#### **Operating Temperature:**

32° F to 160° F (0° C to 60° C)

### **Humidity:**

( )

95% RH, Non Condensing, @ 100° F (37.8° C)

# **Electromagnetic Compatibility**

( )

# Radio complies with FCC Part 22 and Part 90 of the FCC Rules

Domestic: This equipment has been tested and found to comply with the limits for a FCC Class A digital device, pursuant to part 15 of the FCC Rules. These limits are designed to provide reasonable protection against harmful interference when the equipment is operated in a commercial environment. The equipment generates, uses, and can radiate radio frequency energy and, if not installed and used in accordance with the instruction manual, may cause harmful interference to the radio communications. Operation in a residential area is likely to cause harmful interference in which case the user will be required to correct the interference at his own expense.

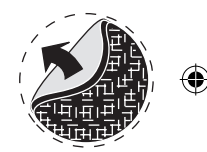

#### For Product Inquiries:

U.S.A. P.O. Box 489 Riverside, California 92502 Tel:(909) 785-3623 (800) 634-8873

#### © 2012 Irritrol • www.Irritrol.com

#### Europa

Irritrol Europe s.p.a. Via dell'Artigianato, 1/3-Loc Prato della Corta 00065 Fiano Romano (Roma), Italia Tel: (39) 0765 455201

#### Australia

Irritrol PTY Ltd. 53 Howards Road Beverley, SA 5009 Tel: (08) 8300 3633

Part Number 373-0478 Revision C